## App 端如何审批、验收航修结算(文档)

用户登录互海通 App 端, 切换到"管理"界面,点击"维修管理- 航修结算"(步骤 1), 可通 过筛选框快速查找目标单据, 找到目标单据后点击进入, 也可点击右上角"筛选"按钮点击进 行筛选(步骤 2), 可根据需求进行评论、通过或退回审批操作(步骤 3)

|                             | 午10:23<br>上海互海信 | 息科技有       | <b>* © :</b><br>限公司 <u>「</u> 」 | आ <b>奈 ■</b><br>與 帮助   | <b>可点苦筛选进行筛选操件<sup>▲</sup></b><br>< 返回 航修结算 <sup>筛选</sup>                                                                        |    |
|-----------------------------|-----------------|------------|--------------------------------|------------------------|----------------------------------------------------------------------------------------------------|----|
| 库存管理                        | 采购管理            | 维修管理       | 保养管理                           | 船员管理                   | ♀结算单名称/单号/服务商                                                                                                    |    |
| 【 <b>维修管理</b><br>三、<br>生修申证 | 1.              |            | <b>诊</b><br>§项目                | ▲ 航修项目                 | 完 <b>可通过搜索框快速查找</b><br>結實費用:-CNC880000/服务商: 阿法拉伐<br>目标单据                                                                         | ;  |
| 航修结算<br>航修结算                | <u>ۋ</u><br>!   | 2          |                                |                        | 主空压机1#维修申请维修结算单 已完<br>互海1号/结算单号:P2101250002<br>设备名称:主空压机1#/设备型号:2ZF-0.34-B<br>完工验收日期:2021-01-25<br>结算费用:CNY2,950.00/服务商:上海瓦锡兰服务商 | 3成 |
| 保养管理                        | 里 设备运行          | - '<br>亍时长 |                                |                        | 1#副机维修申请维修结算单                                                                                                    | 成  |
| 船员管理<br>1 般员                |                 | 「」         | À A                            | ▲<br>●<br>●<br>核       | 互海7号/结算单号: P2101250001<br>设备名称: 1#副机/设备型号: HH7-019<br>完工验收日期: 2021-01-25<br>结算费用: CNY4,500.00/服务商: 阿法拉伐                          |    |
|                             |                 |            |                                | 界面,<br>修结              | 救生艇维修申请维修结算单 甲批<br>东海号/结算单号: P2008200001                                                                                         | '中 |
|                             |                 | ) []       |                                |                        |                                                                                                    | [Φ |
|                             | €<br>@<br>iii   |            | <b>91</b><br>充计                | □ <b>◇</b><br>□□<br>管理 | 东海号/结算单号: P2012210001<br>设备名称: 压缩空气系统/设备型号: 无<br>完工验收日期: 2020-12-21<br>结算费用: CNY4,800.00/服务商: 阿来科技                               |    |

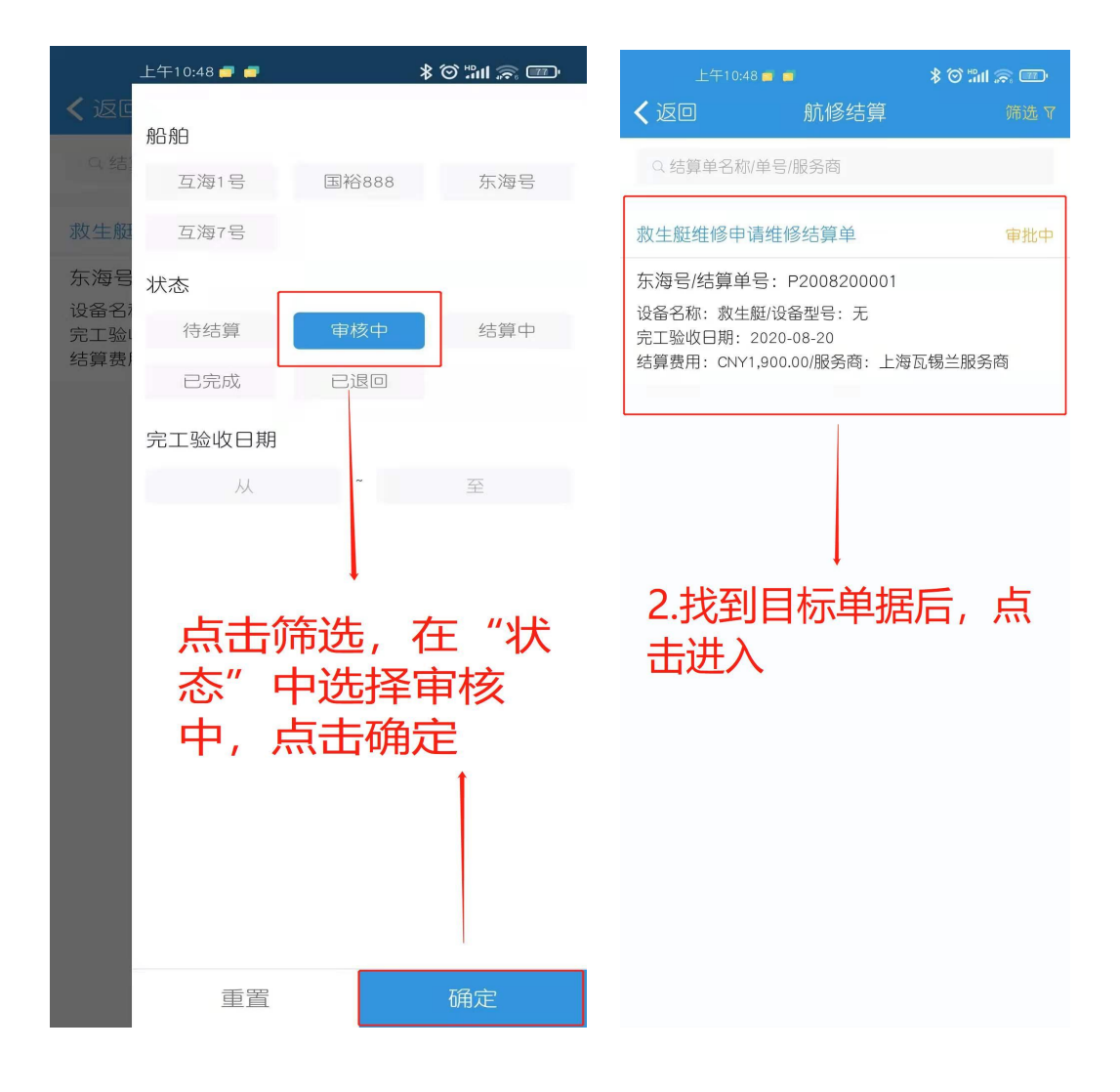

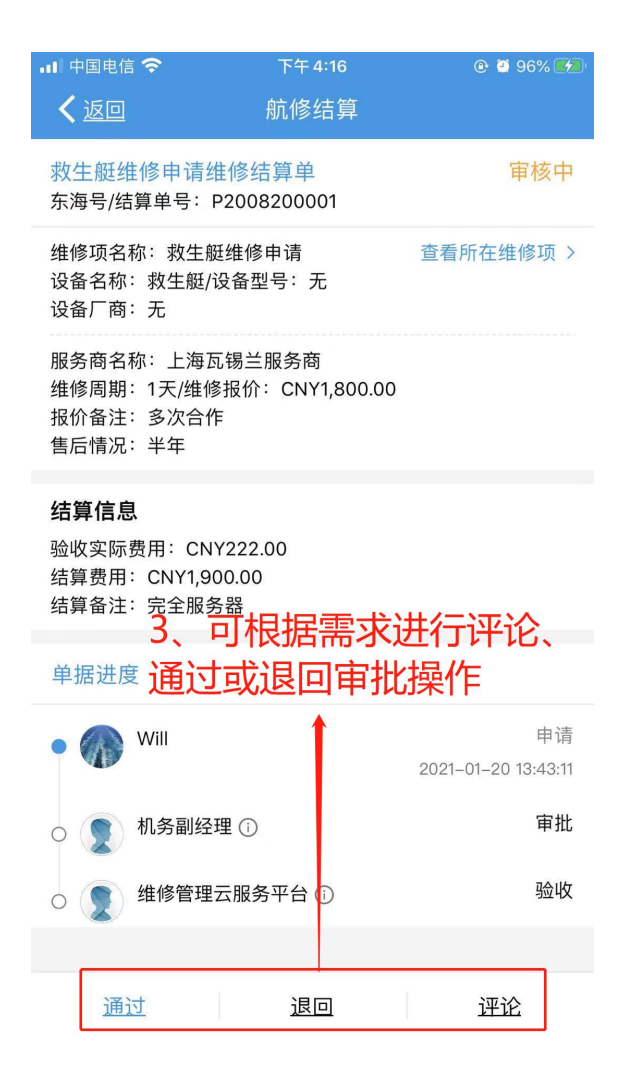

当单据审批通过后即进入验收阶段。

用户登录互海通 App 端, 切换到"管理"界面,点击"维修管理- 航修结算"(步骤 4), 点击目标待验收单据(步骤 5),可根据需求新增结算或进行评论(步骤 6), 点击"新增结算"可根据需求分批结算维修费用, 输入结算信息后点击确定结算即 可(步骤 7),全部结算完成后可点击"结束结算"。

| 上午10:23 <b>*♂∷แ இ ⊡</b>                                                                                                    |                                                                                                    |
|----------------------------------------------------------------------------------------------------|----------------------------------------------------------------------------------------------------|
| 库存管理 采购管理 维修管理 保养管理 船员管理                                                                                                    | Q.结算单名称/单号/服务商                                                                                                    |
| 生修管理         ▶         ↓ <t< td=""><td>完中,通过搜索框快速查找<br/>結算费用:CNX6.890.00/服务商:阿法拉伐<br/>目标里据<br/>主空压机1#维修申请维修结算单</td></t<>                                                                                                    | 完中,通过搜索框快速查找<br>結算费用:CNX6.890.00/服务商:阿法拉伐<br>目标里据<br>主空压机1#维修申请维修结算单                                                                                      |
|                                                                                                    | 互海1号/结算单号: P2101250002<br>设备名称: 主空压机1#/设备型号: 2ZF-0.34-B<br>完工验收日期: 2021-01-25<br>结算费用: CNY2,950.00/服务商: 上海瓦锡兰服务商                                          |
| 4.登录互海通 App端,切<br>换到"管理"界面,点击"<br>维修管理 <sup>迪</sup> 航修结算 <sup>物员考核</sup>                                                                                                    | 1#副机维修申请维修结算单       已完成         互海7号/结算单号: P2101250001          设备名称: 1#副机/设备型号: HH7-019          完工验收日期: 2021-01-25          结算费用: CNY4,500.00/服务商: 阿法拉伐 |
| 费用管理       ・・・・・・・・・・・・・・・・・・・・・・・・・・・・・・・・・・・・                                                                                                    | 救生艇维修申请维修结算单 审批中 东海号/结算单号: P2008200001                                                                                                    |
| 体系管理       二〇     ①       体系检查     运行记录       体系文件                                                                                                    | 设备台标: 秋壬陞/设备型号: 尤<br>完工验收日期: 2020-08-20<br>结算费用: CNY1,900.00/服务商: 上海瓦锡兰服务商<br>压综空气系统维修由清维修结管单                                                             |
| 海务管理       ·´ı´:     三       ·`ı´:     三       ○     ●       ○     ●       ○     ●       ○     ●       ○     ●       ○     ●       ○     ●       ●     ●       ●     ●       ●     ●       ●     ●       ●     ●       ●     ●       ●     ● | 东海号/结算单号: P2012210001<br>设备名称: 压缩空气系统/设备型号: 无<br>完工验收日期: 2020-12-21<br>结算费用: CNY4,800.00/服务商: 阿来科技                                                        |

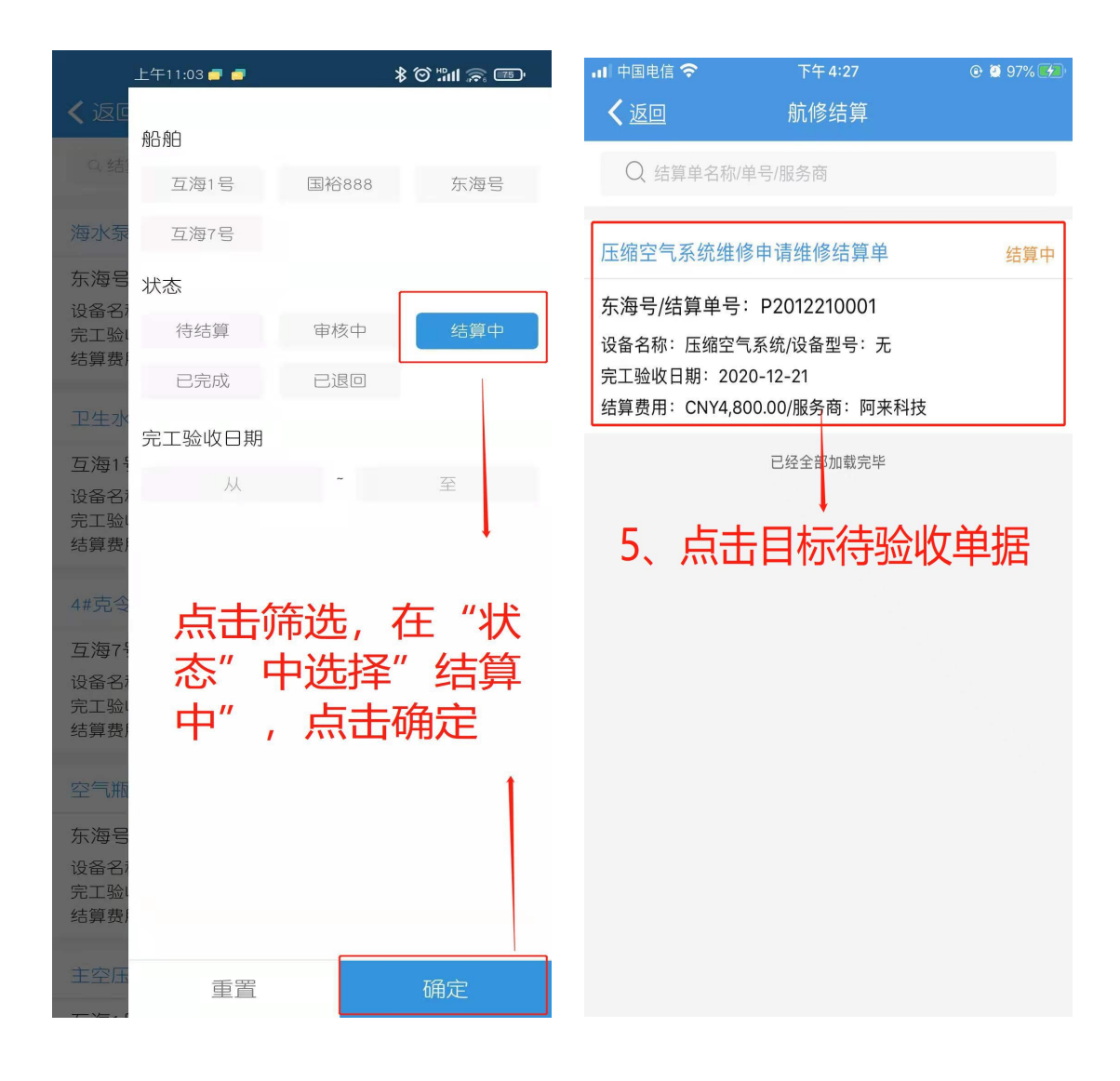

| 대 中国电信 🗢                                                          | 下午 4:27                          | 🕑 Ϋ 97% 💋           |  |  |  |
|-------------------------------------------------------------------|----------------------------------|---------------------|--|--|--|
| く返回                                                               | 航修结算                             |                     |  |  |  |
| 压缩空气系统维<br>东海号/结算单号:                                              | 修申请维修结算单<br>P2012210001          | 结算中                 |  |  |  |
| 维修项名称:压缩<br>服务商名称:阿来<br>维修周期:3天/维<br>展开更多信息 ~                     | 空气系统维修申请<br>科技<br>修报价:CNY5,000.0 | 查看所在维修项 ><br>0      |  |  |  |
| 结算信息                                                              |                                  |                     |  |  |  |
| 验收实际费用:Cl<br>结算费用:CNY4,                                           | NY4,800.00<br>800.00             |                     |  |  |  |
| 5月 金注・                                                            | 牧                                | 目其他附件               |  |  |  |
|                                                                   |                                  |                     |  |  |  |
| 结算情况                                                              |                                  |                     |  |  |  |
| <sup>★结算:</sup> CNY4,800.00<br>6 <sup>收票:</sup> <b>™根据需求新增结算式</b> |                                  |                     |  |  |  |
| 结束结算                                                              | 算或进行评                            | 论                   |  |  |  |
| 💊 🌏 Henry                                                         |                                  | 申请                  |  |  |  |
| 3                                                                 |                                  | 2020-12-21 16:55:58 |  |  |  |
| 🛛 🎧 Will                                                          |                                  | 审批                  |  |  |  |
| 机务副组                                                              | 至理                               | 2021–01–25 13:02:01 |  |  |  |
| (日 小々 左左 1)                                                       |                                  | ī≙ılı⁄r             |  |  |  |
| 新增结算                                                              | 结束结算                             | 评论                  |  |  |  |

| 💵 中国电信 🗢                                          | 下午 4:31                            | @ 🥘 98% 🌠 |
|---------------------------------------------------|------------------------------------|-----------|
| <b>く</b> 返回                                       | 新增结算                               |           |
| 未结算:CNY4,800<br>未收票:CNY4,800                      |                                    |           |
| 本次结算金额                                            |                                    | 4800      |
| 支付方式                                              |                                    | 请填写支付方式   |
| 本次收票金额                                            |                                    | 4800      |
| 发票号                                               |                                    | 请填写发票号    |
| <b>备注</b><br>请填写备注                                |                                    |           |
| 结算附件                                              |                                    | 上传附件      |
| 7、点击"新 <sup>±</sup><br>入当前界面,<br>批结算维修费<br>信息后点击确 | 曾结算"后进<br>可根据需求分<br>用,输入结算<br>定结算。 | ۲<br>Į    |
|                                                   |                                    | 取消        |